# Convênio 115

| - |   |   |   |    |    |
|---|---|---|---|----|----|
| T |   |   | ٠ |    |    |
|   | n | Л |   | n  | n  |
|   |   | u |   | ι. | ς. |
| _ |   | - | - | •  | -  |

- 1 Descrição
- 2 Utilização
- 3 Validação do Arquivo
   4 Especificações Técnica
  - 4 Especificações Técnicas
- 4.1 FAQ

### Descrição

Sistema para envio de arquivo para prestação das informações dos documentos fiscais emitidos por sistema eletrônico de processamento de dados para contribuintes prestadores de serviços de comunicação e fornecedores de energia elétrica. Os arquivos deverão ser gerados mensalmente, contendo todas as informações constantes nos documentos fiscais emitidos no mês.

Os arquivos enviados nesse sistema deverão ser os mesmos encaminhados para o programa validador disponibilizado pelo estado de São Paulo. O limite máximo para o upload de cada arquivo no sistema é de 4Gb.

• O processo de transmissão é realizado via web, portanto poderá ocorrer falhas ou lentidão no envio de arquivos com tamanho excedente a 2Gb.

Local de acesso: Sistema disponibilizado no portal ICMS Transparente. Para ter acesso é necessário possuir login e senha no site do ICMS Transparente[ https://efazenda.servicos.ms.gov.br/e-fazenda/login.aspx]. Esse sistema é disponibilizado apenas para contribuintes cadastrados no estado de Mato Grosso do Sul.

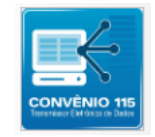

Para quem se destina: Empresas de telecomunicações e fornecedores de energia do estado de Mato Grosso do Sul

## Utilização

Ao acessar o sistema convênio 115, a tela abaixo é apresentada para que possa ser enviado os arquivos da referência (mês/ano) desejada.

| 0 Convênio ICMS 115/2003                                              |                                                |
|-----------------------------------------------------------------------|------------------------------------------------|
| Entrega de Arquivos - Convênio ICMS                                   | 115/2003                                       |
| Para realizar a transmissão do(s) arquivo(s), favor informar o períoc | to e adicionar os arquivos que serão entregues |
| Mēs Referência<br>Janeiro V                                           | Exercicio<br>2020 V                            |
| Selecionar arquivo Adicionar todos os arquivos Cancelar               | envio                                          |
|                                                                       |                                                |

Deverá ser selecionado o mês e exercício (ano) do arquivo que será enviado. Após selecionadas essas informações deverá clicar no botão "Selecionar arquivo", ao clicar nesse botão o sistema abrirá a opção para selecionar o arquivo que deseja enviar conforme abaixo. É possível selecionar o exercício(ano) até 5 anos passados.

Caso pelo menos UM de deus arquivos seja superior a 2GB, então TODOS os seus arquivos deverão ser zipado (.zip ou .rar) para enviá-los no sistema.

| > ~ 🛧 🕂 » E          | ste Computador > Downloads | ~ Ō | ∠ Pesquisar Do          | wnloads     |
|----------------------|----------------------------|-----|-------------------------|-------------|
| Organizar 🔻 🛛 Nova p | asta                       |     | : = =<br>: = =<br>: = = | - 🔳 🕻       |
| o Creative Cloud Fil | Nome                       | Da  | ta de modificação       | Тіро        |
| Este Computador      | ∨ Hoje (13)                |     |                         |             |
| Área de Trabalho     | 🖻 01.png                   | 28/ | /04/2020 08:49          | Arquivo PN  |
| Documentos           | 🖬 02.png                   | 28/ | /04/2020 08:49          | Arquivo PN  |
|                      | 🖻 03.png                   | 28/ | /04/2020 08:49          | Arquivo PN  |
| - Downloads          | 🖬 04.png                   | 28/ | /04/2020 08:49          | Arquivo PN  |
| Imagens              | SGI.Web.Utilities.dll      | 28/ | /04/2020 07:26          | Extensão de |
| Músicas              | Doc7.docx                  | 28/ | /04/2020 07:22          | Documento   |
| 🧊 Objetos 3D         | Doc6.docx                  | 28/ | /04/2020 07:21          | Documento   |
| 🐺 Vídeos             | Doc5.docx                  | 28/ | /04/2020 07:21          | Documento   |
| Local (C:)           | Doc4.docx                  | 28/ | /04/2020 07:20          | Documento   |
| Disco Local (E)      | Doc3.docx                  | 28/ | /04/2020 07:20          | Documento   |
|                      | <                          |     |                         | >           |
|                      |                            | ~   | Todos os arquivos       | (* *)       |

Após selecionado(s) o(s) arquivo(s), a listagem será apresentada na própria tela:

Verificar o Item abaixo "Validação do arquivo" para verificar os arquivos obrigatórios de serem enviados.

Para enviar o arquivo é possível enviar um de cada vez, clicando no botão "Adicionar" de cada linha, ou clicando no botão "Adicionar todos os arquivos" para que automaticamente todos os arquivos sejam enviados.

Se deseja cancelar o envio de um arquivo deverá clicar no botão "cancelar" da linha do arquivo, se deseja cancelar o envio de todos os arquivos então poderá clicar no botão "Cancelar envio" facilitando o cancelamento de todos os arquivos com apenas um clique.

A opção de cancelamento só funciona antes de clicar em "adicionar" o arquivo.

| Para realizar a transmissão do(s) arquivo(s), favor informar o pe                                  | eríodo e adicionar os arquivos que serão entreg                                                  | ues                                                                                                    |                                                                                                    |                                                                                                    |  |  |
|----------------------------------------------------------------------------------------------------|--------------------------------------------------------------------------------------------------|----------------------------------------------------------------------------------------------------|----------------------------------------------------------------------------------------------------|----------------------------------------------------------------------------------------------------|--|--|
| Mês Referência<br>Janeiro V                                                                        | Exercicio                                                                                        |                                                                                                    |                                                                                                    |                                                                                                    |  |  |
| Selecionar arquivo Adicionar todos os arquivos Cancelar envio                                      |                                                                                                  |                                                                                                    |                                                                                                    |                                                                                                    |  |  |
| Arquivo(s) Trasmitido(s)                                                                           |                                                                                                  |                                                                                                    |                                                                                                    |                                                                                                    |  |  |
|                                                                                                    |                                                                                                  |                                                                                                    |                                                                                                    |                                                                                                    |  |  |
| Nome arquivo                                                                                       | Tamanho (bytes)                                                                                  | Data/Hora Envio                                                                                                    | Inicio Processo Data/Hora                                                                                                    | Fim Processo I                                                                                                    |  |  |
| Nome arquivo<br>Doc7.docx                                                                          | Tamanho (bytes)<br>140639                                                                        | Data/Hora Envio<br>04/05/2020 09:36:59                                                                                                    | Inicio Processo Data/Hora<br>04/05/2020 09:36:58                                                                                                    | Fim Processo I                                                                                                    |  |  |
| Nome arquivo Doc7.docx message.bt                                                                  | Tamanho (bytes)           140639           2265                                                  | Data/Hora Envio           04/05/2020 09:36:59           04/05/2020 09:36:59                                                                                           | Inicio Processo Data/Hora<br>04/05/2020 09:36:58<br>04/05/2020 09:36:59                                                                                                    | Fim Processo I<br>04                                                                                                    |  |  |
| Nome arquivo Doc7.docx message.txt MODELO-PLANILHA-SVRP-HOMO.xlsx                                  | Tamanho (bytes)           140639           2265           14208                                  | Data/Hora Envio           04/05/2020 09:36:59           04/05/2020 09:36:59           04/05/2020 09:36:59           04/05/2020 09:36:59                               | Inicio Processo Data/Hora           04/05/2020 09:36:58           04/05/2020 09:36:59           04/05/2020 09:36:59                                                             | Fim Processo I           04           04           04           04           04                                                                                                    |  |  |
| Nome arquivo Doc7.docx message.txt MODELO-PLANILHA-SVRP-HOMO.xlsx Inicial.png                      | Tamanho (bytes)           140639           2265           14208           20841                  | Data/Hora Envio           04/05/2020 09:36:59           04/05/2020 09:36:59           04/05/2020 09:36:59           04/05/2020 09:36:59           04/05/2020 09:37:00 | Inicio Processo Data/Hora           04/05/2020 09:36:58           04/05/2020 09:36:59           04/05/2020 09:36:59           04/05/2020 09:36:58                               | Fim Processo I           04           04           04           04           04           04           04                                                                                            |  |  |
| Nome arquivo Doc7.docx message.bt MODELO-PLANILHA-SVRP-HOMO.xlsx Inicial.png Mensagem_9166 (2).pdf | Tamanho (bytes)           140639           2265           14208           20841           218764 | Data/Hora Envio           04/05/2020 09:36:59           04/05/2020 09:36:59           04/05/2020 09:36:59           04/05/2020 09:37:00           04/05/2020 09:37:00 | Inicio Processo Data/Hora           04/05/2020 09:36:58           04/05/2020 09:36:59           04/05/2020 09:36:59           04/05/2020 09:36:58           04/05/2020 09:36:58 | Fim Processo I           04           04           04           04           04           04           04           04           04           04           04           04           04           04 |  |  |

Caso o contribuinte feche o sistema da forma que está a tela acima, ou seja, com o envio dos arquivos sem terem sido confirmados, ao abrir novamente o sistema "convênio 115", os arquivos estarão da mesma forma aguardando confirmação ou exclusão do arquivo. Caso precise alterar o arquivo enviado que ainda não foi confirmado o envio, deverá clicar no botão "Excluir". Caso todos os arquivos tenham sido enviados corretamente, deverá clicar no botão "Confirmar envio dos arquivos?", após clicar neste botão a pergunta de confirmação abaixo será apresentada:

| Confirmação                            | ×             |
|----------------------------------------|---------------|
| Deseja confirmar o envio dos arquivos? |               |
|                                        | Confirmar Não |

Se clicar em "Não" a pergunta de confirmação será fechada e a tela ficará conforme a imagem acima da listagem de arquivos. Se clicar em "Confirmar" o sistema irá validar o(s) arquivo(s) enviados de acordo com as regras de validação.

### Validação do Arquivo

O preenchimento dos arquivos deverá seguir o modelo convencionado pelo órgão CONFAZ (conselho Nacional de Política Fazendária) através do convênio 115 de 2003.

Dúvidas referente ao preenchimento poderão ser sanadas através do link https://www.confaz.fazenda.gov.br/legislacao/convenios/2003/CV115\_03

Após preenchidos os arquivos os mesmos deverão ser validados em softwares para consulta, validação e autenticação desenvolvidos pelo estado de São Paulo. O mesmo pode ser obtido através do link https://portal.fazenda.sp.gov.br/servicos/nf-comunicacao-energia

Após terem seus arquivos validados, os mesmos deverão ser enviados ao estado de Mato Grosso do Sul através do sistema Convênio 115 disponibilizado no portal ICMS Transparente.

Os mesmos deverão ser identificados conforme o tipo descrito abaixo:

#### **'M' - MESTRE DE DOCUMENTO FISCAL;**

- Com informações básicas do documento fiscal

#### 'I' - ITEM DE DOCUMENTO FISCAL;

- Com detalhamento das mercadorias ou serviços prestados

#### 'D' - DADOS CADASTRAIS DO DESTINATÁRIO DO DOCUMENTO FISCAL;

- Com as informações cadastrais do destinatário do documento fiscal

#### **'C' - CONTROLE E IDENTIFICAÇÃO.**

- Com a identificação do contribuinte, resumo das quantidades de registros e somatório dos valores constantes dos arquivos de que tratam os incisos I a III do "caput" da cláusula do convênio.

Para identificar qual arquivo corresponde a nomenclatura descrita acima deve ser verificada a composição do nome do arquivo, por exemplo: No arquivo M - a composição do nome irá conter a letra M: MS1544001600019221U-2010N01**M**.001 No arquivo C - a composição do nome irá conter a letra C: MS1544001600019221U-2010N01**C**.001 e assim sucessivamente.

A integridade dos arquivos será garantida pela vinculação de chaves de codificação digital, calculadas com base em todas as informações contidas em cada arquivo, e que constarão do arquivo de controle e identificação, bem como do recibo de entrega do volume.

Caso o hash informado no arquivo de controle não esteja igual ao hash informado no arquivo correspondente, o sistema não validará o envio e apresentará a mensagem de erro abaixo:

| Convênio ICMS 115/2003                         |                 |                        |  |
|------------------------------------------------|-----------------|------------------------|--|
|                                                |                 | Validação dos Arquivos |  |
| Atenção:<br>TODOS os arquivos apresentaram err | o de validação. |                        |  |
| Voltar                                         |                 |                        |  |
|                                                |                 |                        |  |

Ao clicar em "Voltar" o sistema retornará para a tela com a listagem dos arquivos para envio.

Após enviado e validado o arquivo o sistema apresentará a tela abaixo:

|                                                                                                    | Validação dos Arquivos |          |            |
|----------------------------------------------------------------------------------------------------|------------------------|----------|------------|
| Arquivo                                                                                                |                        | Situação | Observação |
| MS2611478800015021U 2004N01M.001                                                                       |                        | <b>V</b> |            |
| MS2611478800015021U 2004N01I.001                                                                       |                        | <b>V</b> |            |
| MS2611478800015021U 2004N01D.001                                                                       |                        | <b>V</b> |            |
| Data de Cadastro: 26/05/2020 09:02:23<br>Hash de transmissão: 5F2493BF<br>Status: Aguardando validação |                        |          |            |

O status: aguardando validação é referente ao processamento do arquivo que será realizado pela CSP (Concessionárias de Serviço Público) de forma automática.

Para acompanhar o status do envio, ao clicar no botão voltar, será apresentada a tela abaixo e o status de "Aguardando validação"

| Convênio ICMS 115/2003                                        |                                                          |                      |          |  |  |  |
|---------------------------------------------------------------|----------------------------------------------------------|----------------------|----------|--|--|--|
| Entrega de Arquivos - Convên                                  | o ICMS 115/2003                                          |                      |          |  |  |  |
| Para realizar a transmissão do(s) arquivo(s), favor inform    | ar o período e adicionar os arquivos que serão entregues |                      |          |  |  |  |
| Mês Referência<br>Abril 🔻                                     | Exercicio<br>2020 V                                      |                      |          |  |  |  |
| Selecionar arquivo Adicionar todos os arquivos Cancelar envio |                                                          |                      |          |  |  |  |
|                                                               | Protocolo(s) Confirmado(s)                               |                      |          |  |  |  |
| Data/Hora                                                     | Hash de transmissão                                      | Status               | Download |  |  |  |
| 26/05/2020 09:02:23                                           | 5F2493BF                                                 | Aguardando validação |          |  |  |  |
|                                                               |                                                          |                      |          |  |  |  |

Após finalizado o processamento o status é apresentado como "Processado" e permite ao contribuinte o download do recibo através do botão "Recibo de Processamento".

| Onvênio ICMS 115/2003                                            |                                                     |               |          |
|------------------------------------------------------------------|-----------------------------------------------------|---------------|----------|
| Entrega de Arquivos - Convênio IC                                | CMS 115/2003                                        |               |          |
| Para realizar a transmissão do(s) arquivo(s), favor informar o p | periodo e adicionar os arquivos que serão entregues |               |          |
| Mês Referência<br>Abril T                                        | Exercicio                                           |               |          |
| Selecionar arquivo Adicionar todos os arquivos Can               | celar envio                                         |               |          |
|                                                                  | Protocolo(s) C                                      | confirmado(s) |          |
| Data/Hora                                                        | Hash de transmissão                                 | Status        | Download |
| 26/05/2020 09:02:23                                              | 5F2493BF                                            | Processado    | Re       |
|                                                                  |                                                     |               |          |

Ao clicar no botão "Recibo de Processamento" o download do recibo é feito automaticamente em formato .pdf

| Arguivo <u>E</u> ditar | Visualizar Janela Ajuda                            |                                                        |                                           |                     | 7           | 1 |
|------------------------|----------------------------------------------------|--------------------------------------------------------|-------------------------------------------|---------------------|-------------|---|
| 🗁 Abrir                | 🧔 🔁 🖉 🔛                                            | 🖨 🖂 🛛 1 / 3                                            | 100% 💌 📄 👻                                | - 🖑                 | Ferramentas | P |
| Ľ                      |                                                    |                                                        | ~                                         |                     |             |   |
| I                      | GOVERNO<br>DO ESTADO<br>Mato Grosso do Sul         | SAT<br>Superintendência de<br>Administração Tributária | 94<br>96                                  |                     |             |   |
|                        | PROTO                                              | COLO DE PROCESSAMI<br>DO CONVÊNIO                      | ENTO DOS ARQUIVOS DIGIT<br>ICMS N. 115/03 | AIS                 |             |   |
|                        | IDENTIFICAÇÃO                                      |                                                        |                                           |                     |             |   |
|                        | Contribuinte<br>SURF NET PROVEDOR DE INTERNET LTDA |                                                        |                                           |                     |             |   |
|                        | CNPJ<br>034.400.441-81                             | Inscrição Estadual<br>Itonin                           | UF<br>MS                                  | Número do Documento |             |   |
|                        | Versão do Layout<br>3.00                           |                                                        | L.                                        |                     | 93BF        |   |
|                        | Periodo<br>04/2020                                 |                                                        |                                           |                     |             |   |
|                        | Hash de transmissão<br>5F2403BF                    |                                                        |                                           |                     |             |   |
|                        | RELAÇÃO DE ARQUIVOS PROCESSADOS                    |                                                        |                                           |                     |             |   |
|                        | Nome do Arquivo                                    |                                                        | Hash do Arquivo                           |                     | Finalidade  |   |
|                        | MS2011478800015021U 2004N01C.001                   |                                                        | 8A03CA0EB07F0783300F1ACC                  | 00EAC3125           | Normal      |   |
|                        | MS2011478800015021U 2004N01D.001                   |                                                        | C2E8D4DEE45A1750F203C27F                  | EC1F0C5E            | Normal      |   |
|                        | MS2011478800015021U 2004N01L001                    |                                                        | AE3153D0CF3D15C1BBE77AB                   | A2F1D208A           | Normal      |   |
|                        | MS2011478800015021U 2004N01M.001                   |                                                        | BOFOCCSDB23A8BEEABA8FEA                   | 18000780CF          | Normal      |   |
|                        |                                                    |                                                        |                                           |                     | nonna.      |   |
|                        | OBSERVAÇÕES                                        |                                                        |                                           |                     |             |   |
|                        |                                                    |                                                        |                                           |                     |             |   |
|                        |                                                    |                                                        |                                           |                     |             |   |
|                        |                                                    |                                                        |                                           |                     |             |   |
|                        |                                                    |                                                        |                                           |                     |             |   |
|                        |                                                    |                                                        |                                           |                     |             |   |
|                        |                                                    |                                                        |                                           |                     |             |   |

# Especificações Técnicas

### FAQ

1. Como é composto o nome do arquivo? MS148074230001222100B2009N01C.001

- CNPJ
- Série
- Referência (aa/mm)
  N01
- Código do arquivo (controle,modelo, item)

Disponível em "http://sistemastributarios.mediawiki.ms.gov.br/index.php?title=Convênio\_115&oldid=1843"

Esta página foi modificada pela última vez em 8 de dezembro de 2020, às 17h25min